## Skype-to-NCU 自動總機撥打校內分機使用說明

主旨:Skype-to-NCU自動總機撥打校內分機使用說明

說明:

- 1. 本校已完成建置與 Skype 互通機制,惠請轉知以利校外人士連絡使用。
- 本校教職員生及校外人士於各地之 Skype 使用者均可透過 Skype 系統撥打 中大 Skype 代表帳號 ncu.voip,進入中大自動總機系統聽到語音招呼語後, 便可直撥校內分機號碼。
- 3. 撥打操作步驟如下:
  - 登入 Skype 後,先新增聯絡人 ncu.voip。
  - 點選 ncu.voip,接通進入中大自動總機系統。
  - 直接按校内5碼分機電話。
- 4. 請參閱詳細使用操作說明(如下)。
- 5. 若有相關問題,請電分機 28000 陳先生洽詢。

## Skype-to-NCU 使用說明(電腦)

Step 1 下載並安裝 skype

- 請連至 <u>http://www.skype.com/</u>或 <u>http://skype.pchome.com.tw/</u> 網頁下載 skype 軟體
- 2. 下載 skype 軟體完後進行安裝

Step 2 加入「中大總機連絡人」ncu.voip

1. 開啟 skype 後,在工具列的「聯絡人」「新增聯絡人」「搜尋 skype 通訊 錄」,輸入 ncu.voip。

| Skype | 聯絡人       | 對話   | 通話    | 檢視      | 功能 | 說明 |
|-------|-----------|------|-------|---------|----|----|
|       | Sal mer y |      | ~~~~  | 100.000 |    |    |
|       | viru      |      |       |         |    |    |
|       | y nu      |      |       |         |    |    |
|       | -         |      |       |         |    |    |
| Q n   | cu.voip   |      |       |         |    | 8  |
|       | _         |      |       |         |    |    |
|       |           | 搜灵   | Skype |         |    |    |
|       |           | 10.4 | экурс |         |    |    |
|       |           |      |       |         |    |    |
|       |           |      |       |         |    |    |
|       |           |      |       |         |    |    |

2. 按「搜尋 skype」後,再按「新增到聯絡人」。

| <ul> <li></li></ul>        |  |
|----------------------------|--|
| ncu.voip 不是您的聯絡人<br>新增到聯絡人 |  |
|                            |  |

3. 新增聯絡人「ncu.voip」成功後,不需要另外輸入任何訊息,直接按「傳送」即可。

| ✿ ncu.voip ③ 此人不在您的聯 | 絡人名單中。                          |  |
|----------------------|---------------------------------|--|
|                      | ncu.voip 不是您的聯絡人                |  |
|                      | 新增到聯絡人                          |  |
|                      | 發給 ncu.voip 一則聯絡人授權請求           |  |
|                      | 您好 ncu.voip,我想將您新增到我的聯絡人名<br>單。 |  |
|                      | 傳送                              |  |
|                      |                                 |  |
|                      |                                 |  |

#### Step 3 撥打 ncu.voip

1. 選取聯絡人「ncu.voip」,並點選右邊第二個話筒「通話」鍵進行撥號(如圖)。

| <ul> <li>✿ ncu.voip</li> <li>● 上線   下午 02:56</li> </ul> |          |
|---------------------------------------------------------|----------|
| -<br>                                                   |          |
| L 與 ntu.voip 通話                                         | 下午 02:43 |
| <ul> <li>通話結束,通話時間為 00:10</li> </ul>                    | 下午 02:43 |

- 待接通後,聽到「國立中央大學您好.....」 請點選中間的「+」號圖示,接著會出現一個小視窗,選取最下面的「顯示 撥號盤」。
- 3. 直接用鍵盤上的數字鍵輸入5碼分機,即可接通校內分機。

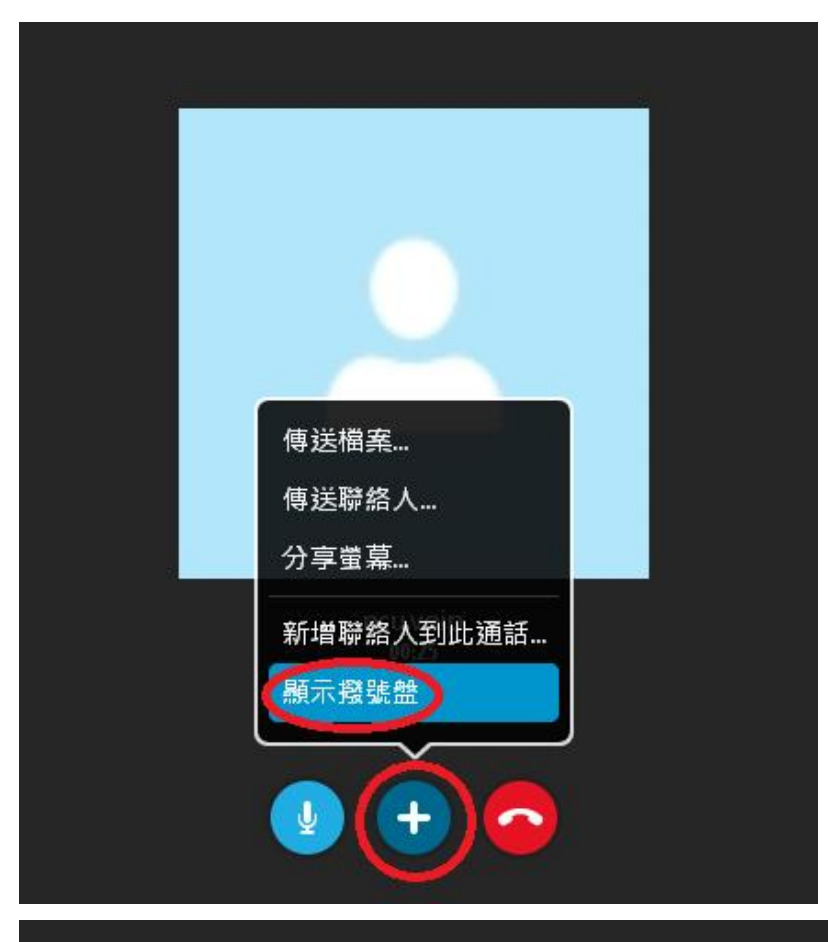

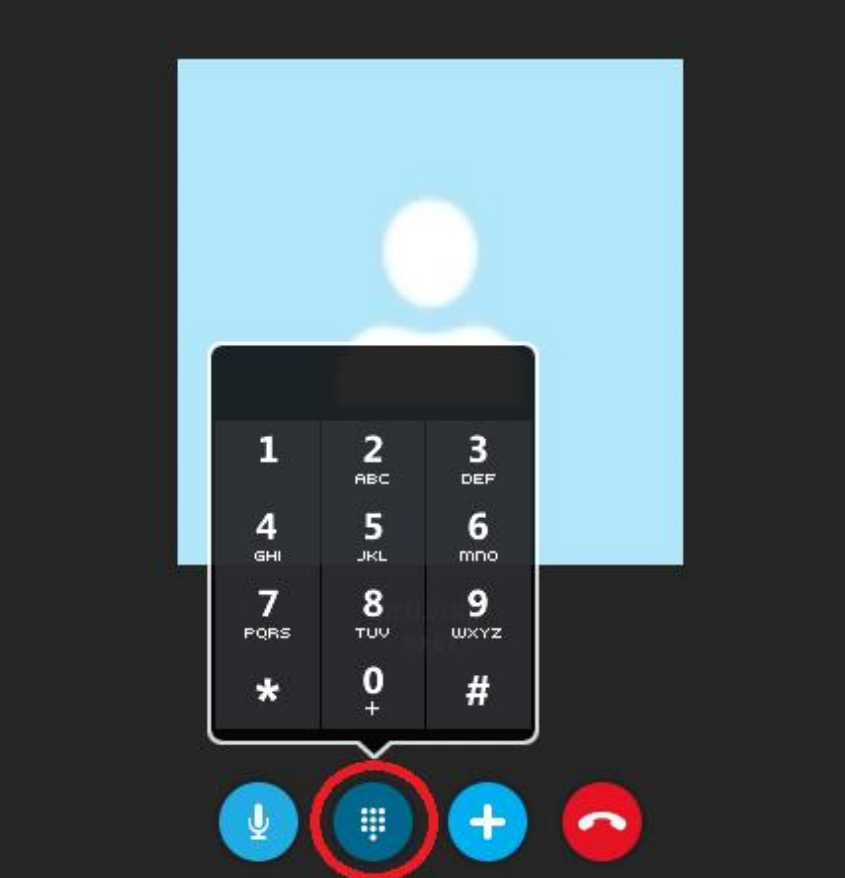

# Skype-to-NCU 使用說明(手機)

- Step 1 下載並安裝 skype 軟體
- 1. 透過 Android Play 商店 或 iOS App Store 搜尋「Skype」 進行下載。

Step 2 加入「中大總機連絡人」ncu.voip

1. 啟動 skype 後,按一下上方的「搜尋 skype」。

| 中半电归 | 중 下∓3:11    |   |
|------|-------------|---|
| 編輯   | Skyper      | + |
|      | a 搜载 Skype  |   |
|      | d Jod Skype |   |

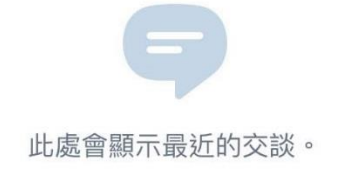

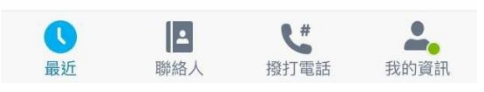

2. 輸入 ncu.voip 後,再按「點選以尋找新聯絡人」。

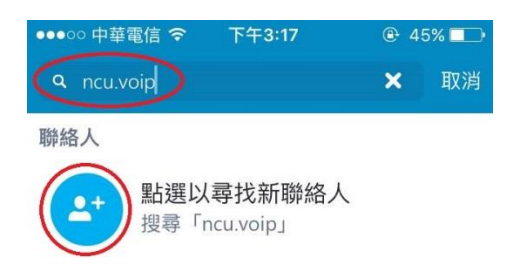

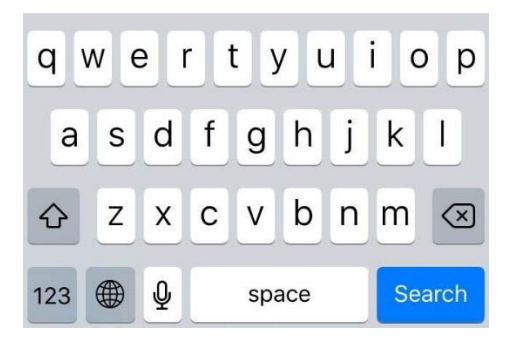

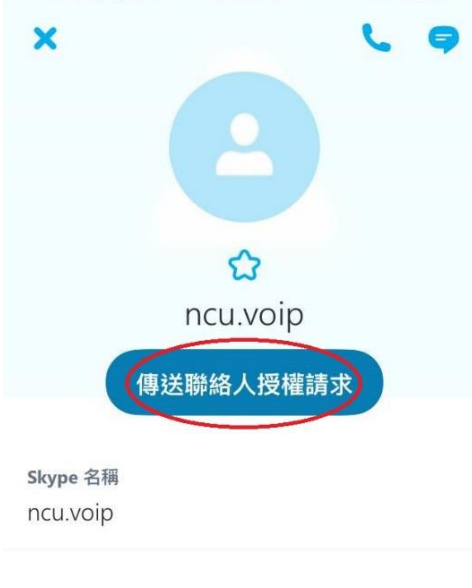

**▲**<sup>◎</sup> 封鎖聯絡人

### Step 3 撥打 ncu.voip

1. 選取聯絡人「ncu.voip」,並點選右上角話筒「通話」鍵進行撥號(如圖)。

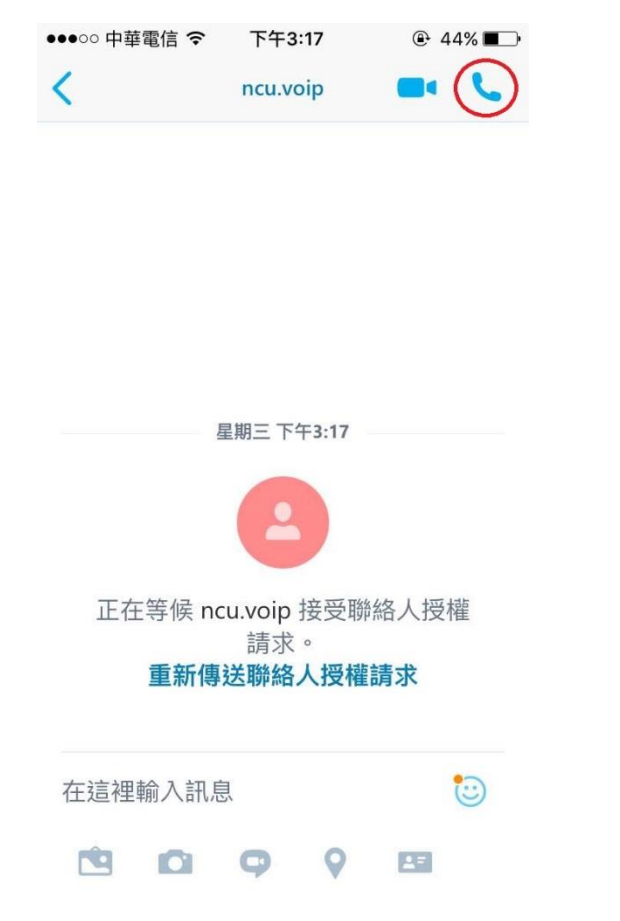

2. 待接通後,聽到「國立中央大學您好.....」, 選取上排中間的「撥號盤」。

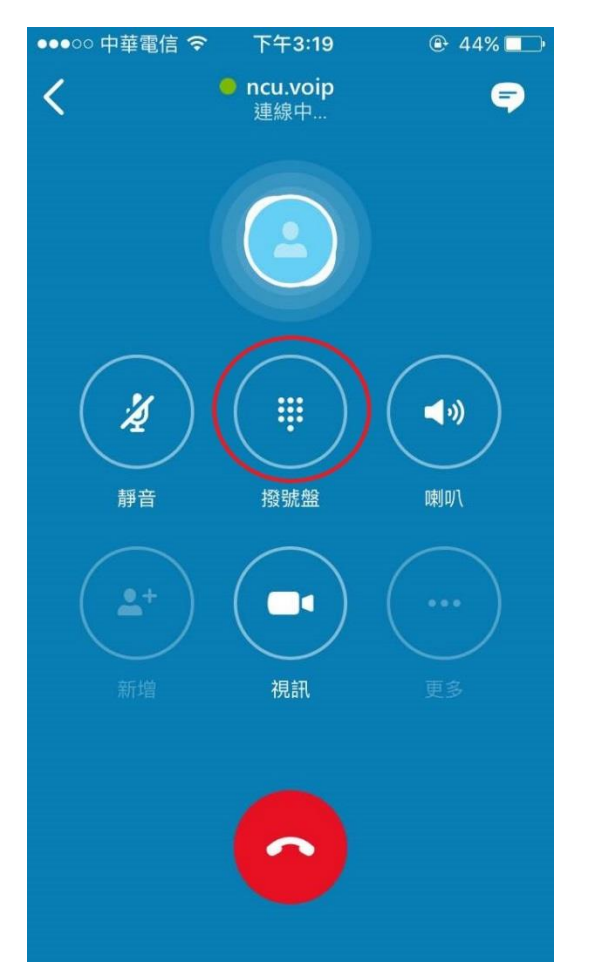

3. 直接用鍵盤上的數字鍵輸入5碼分機,即可接通校內分機。

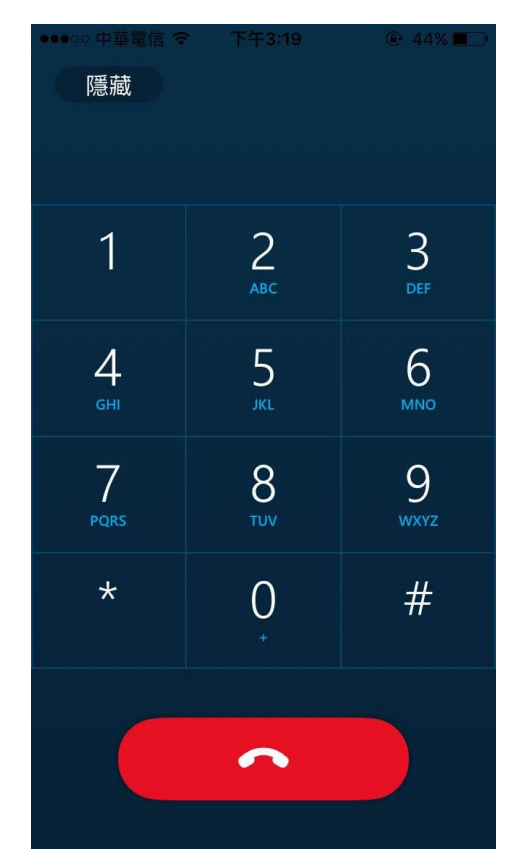